# Parkoppling Bluetooth <u>Classic</u>

# Hörapparater och iPhone

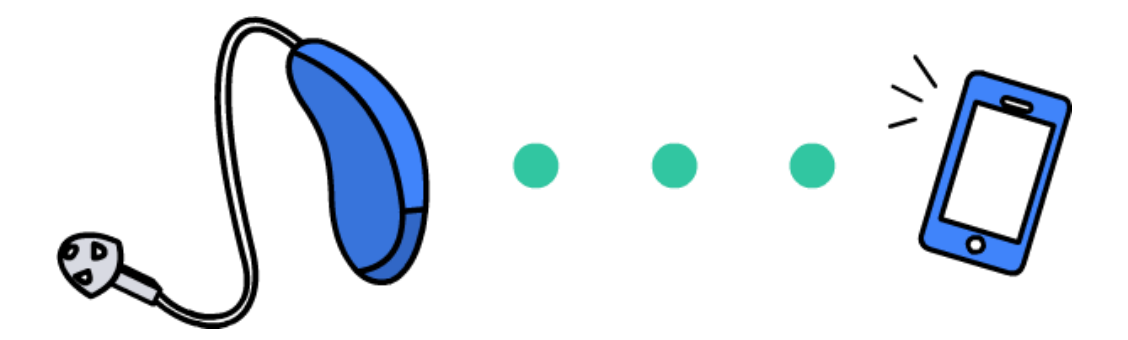

**OBS:** Det kan se lite annorlunda ut i din telefon jämfört med bilderna i denna bruksanvisning.

Om du stöter på problem, ta hjälp av någon i din omgivning med telefonvana.

#### Parkoppla hörapparaterna med din iPhone

(För att kunna lyssna på ljud från t.ex. telefonsamtal och musikprogram)

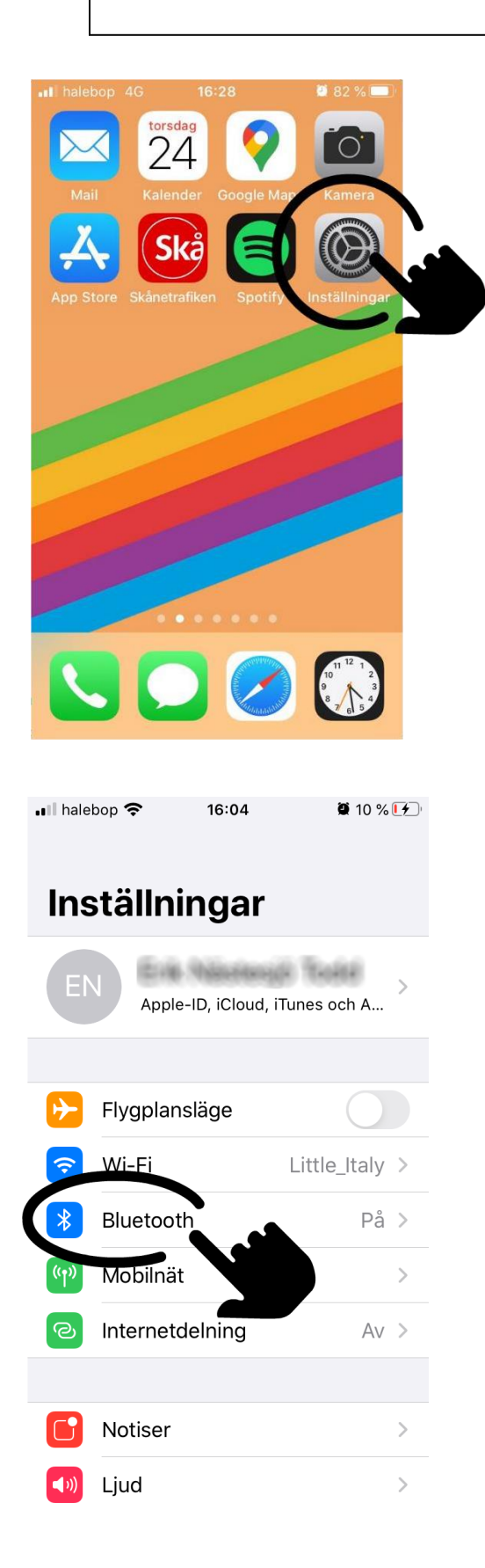

1. Hitta och tryck på Inställningar.

2. Tryck på Bluetooth.

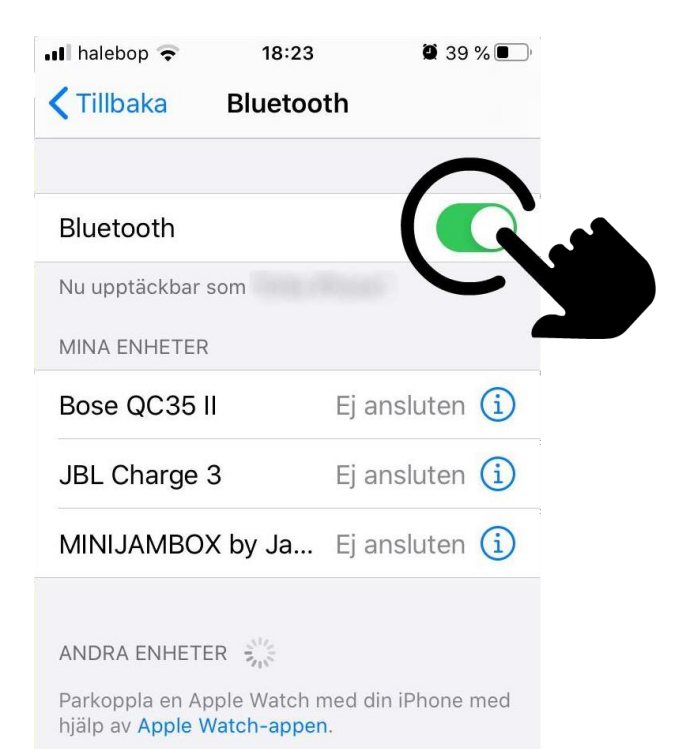

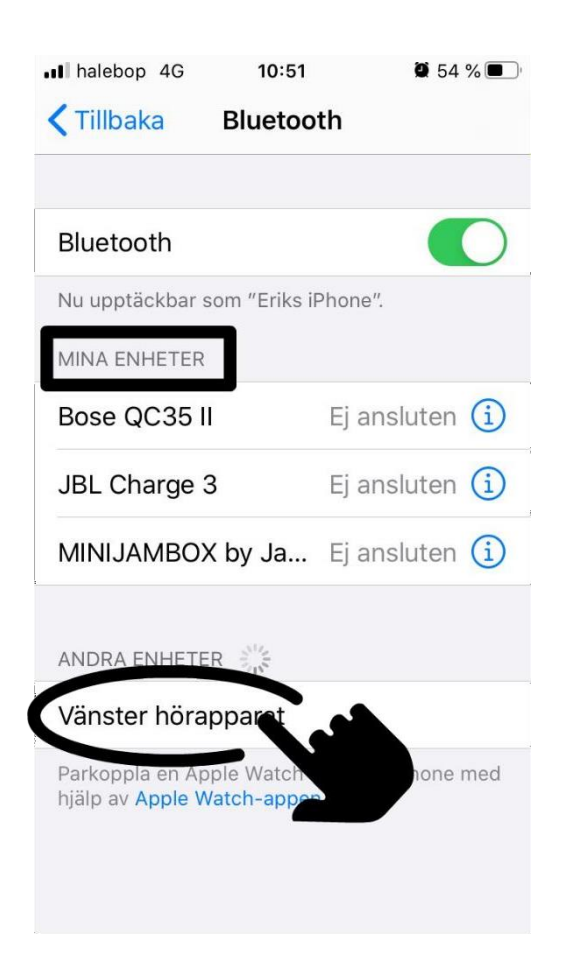

 Slå på bluetooth om den inte redan är på (ska visa grönt).

#### Starta om

hörapparaterna medan den söker. Ta dem i och ur laddaren om de är uppladdningsbara. Annars öppna och stäng batteriluckorna.

4. En av hörapparaterna ska dyka upp under "Andra enheter". Tryck på den och välj "parkoppla".

Om allt gått rätt till ska hörapparaten sedan hamna under "Mina enheter". Klart!

#### Parkoppla hörapparaterna med app

(För att styra inställningar i hörapparaterna, t.ex. öka och sänka volymen)

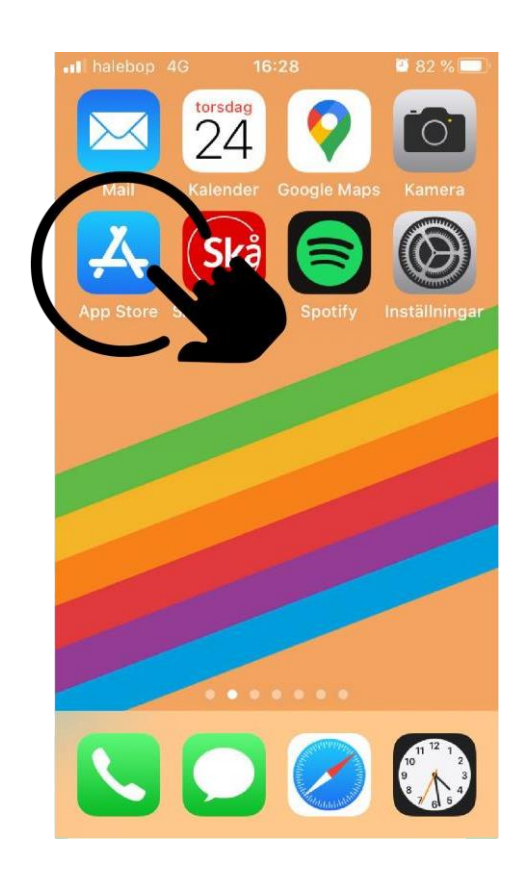

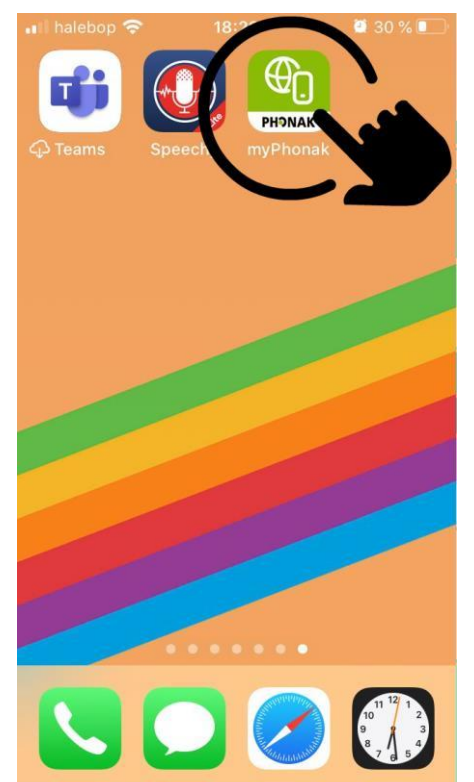

 Hitta och tryck på "App Store" och ladda ner appen "myPhonak".

2.När du laddat ner appen, hitta den bland dina andra appar och tryck på den.

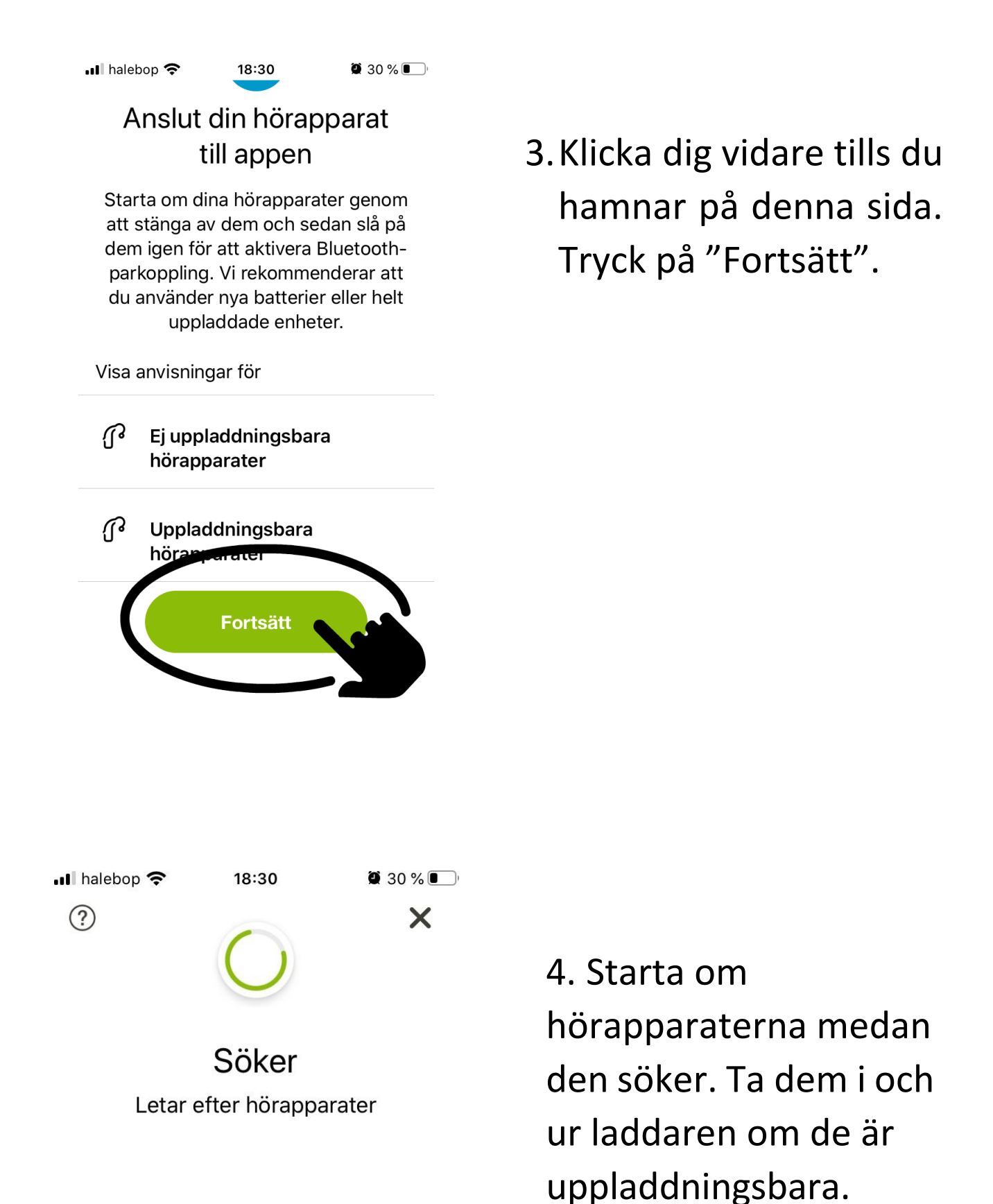

5

Annars öppna och

stäng batteriluckorna.

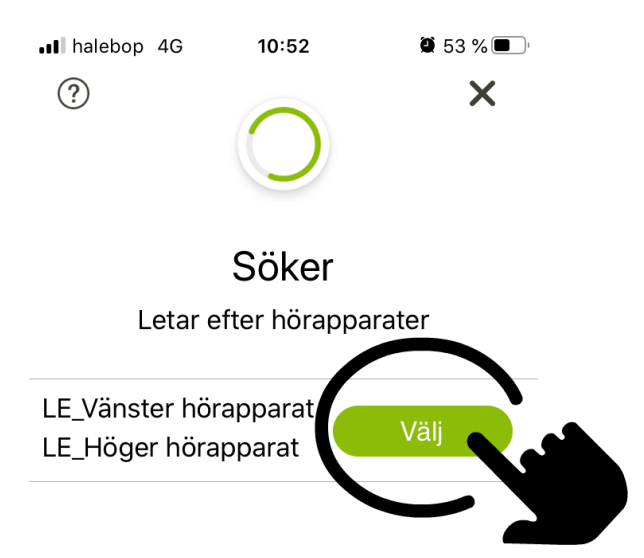

5.När hörapparaterna dykt upp i listan så tryck på "Välj".

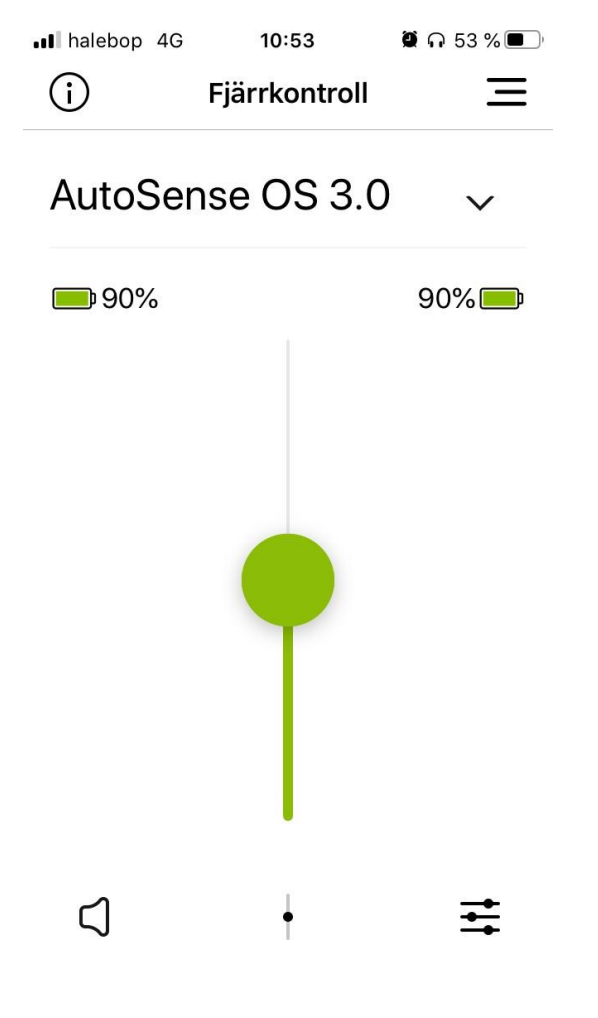

6. Klicka dig fram tills du kommer fram till denna meny. Här kan du t.ex. ändra volymen och andra inställningar.

Klart!

### Om något inte fungerar

(t.ex. om det inte kommer ljud upp i hörapparaterna eller att de inte hittas i appen)

- Starta om hörapparaterna och telefonen.
- Se till att ha senaste iOS uppdateringen.
- Prova att ta bort parkopplingen till hörapparaterna (se sid. 7 - 10) och gör sedan om parkopplingen (se sid. 1 – 5).
- Prova att ta bort andra parkopplingar som till enheter som du ändå inte använder.

Om parkoppling gjorts men telefonsamtal fortsätter att komma från telefonen och inte in i hörapparaterna så kan du behöva ändra i telefonens inställningar:

- Gå in på "inställningar"
- Scrolla ner och välj "hjälpmedel"
- Scrolla ner och välj "tryck"
- Scrolla ner och välj "Röstsamtalshantering"
- Välj "Bluetooth-headset" istället för Automatisk

# Ta bort parkoppling mellan Hörapparater och iPhone

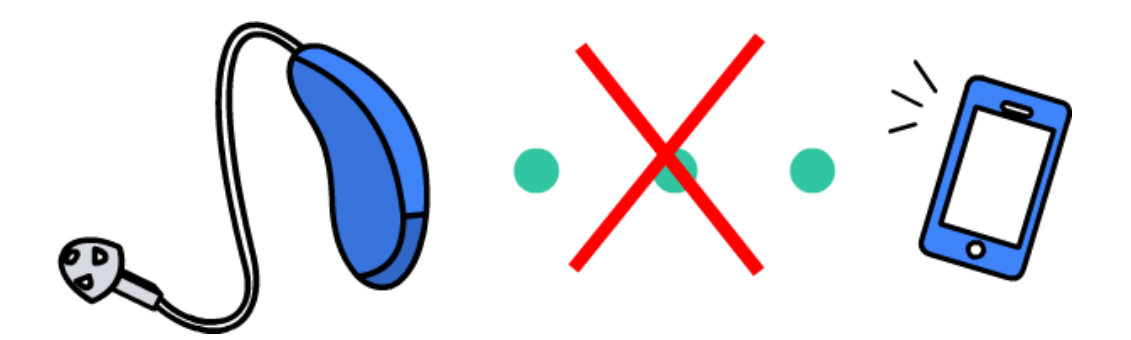

## Ta bort parkoppling mellan hörapparaterna och din iPhone (om det t.ex. slutar fungera av någon anledning)

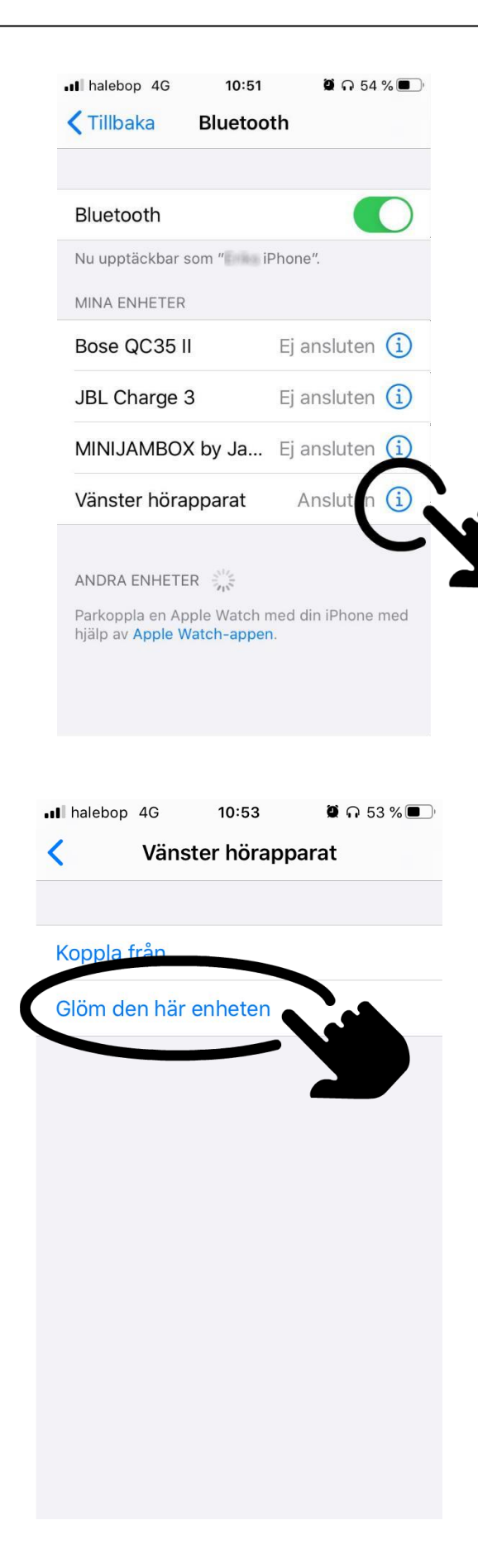

 Gå in igen på Bluetooth och tryck på i:et som står till höger om din hörapparat.

2.Tryck på "Glöm den här enheten".

Om du vill parkoppla igen så följ stegen på sid. 1 – 2.

### Ta bort parkoppling till appen

(om det t.ex. slutar fungera av någon anledning)

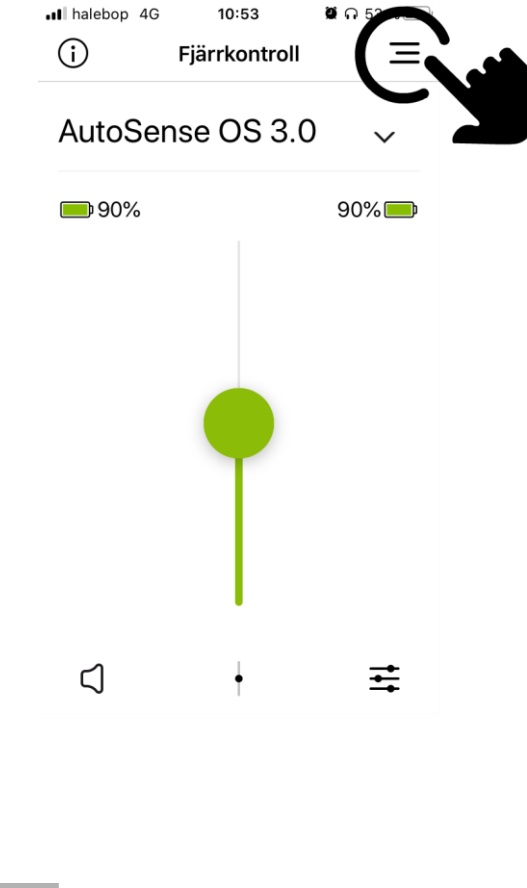

 1.Gå in i appen och tryck på den steckade ikonen uppe i högra hörnet.

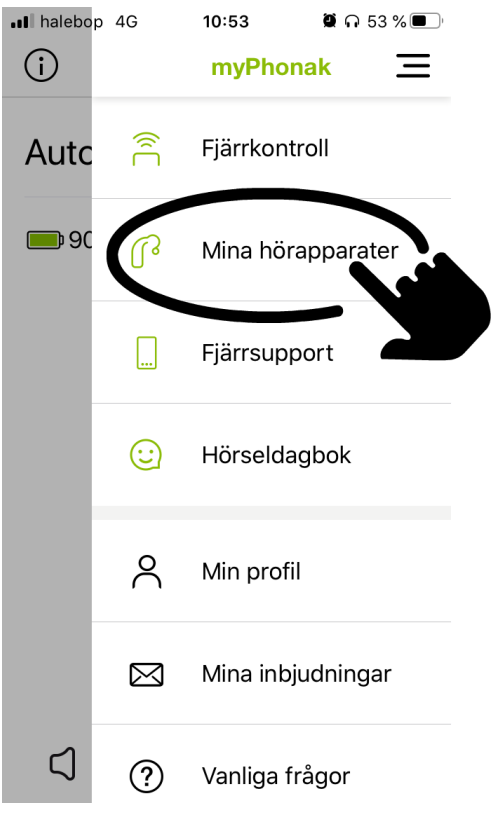

2. Tryck på "Mina hörapparater".

| halebop 4G              | 10:53 | 🖉 n 53 % 🔳 |
|-------------------------|-------|------------|
| Mina hörapparater 📃     |       |            |
|                         |       |            |
| 90%                     |       | 90% 🛑      |
| Mina program            |       | >          |
| Min statistik           |       | >          |
| Automatiskt på-beteende |       | >          |
| Bluetooth-telefonsamtal |       | >          |
| Så här streamar du      |       | >          |
| Glöm enheter            |       |            |

 Scrolla ner lite och tryck på "Glöm enheter".

När det kommer upp en fråga om du vill glömma dina hörapparater så trycker du på "Ja, glöm dem".

Du kan också behöva gå in på Bluetooth och ta bort hörapparaterna därifrån som det står LE\_ framför. Se sid. 8.

Om du vill parkoppla igen så följ stegen på sid. 3 – 5.

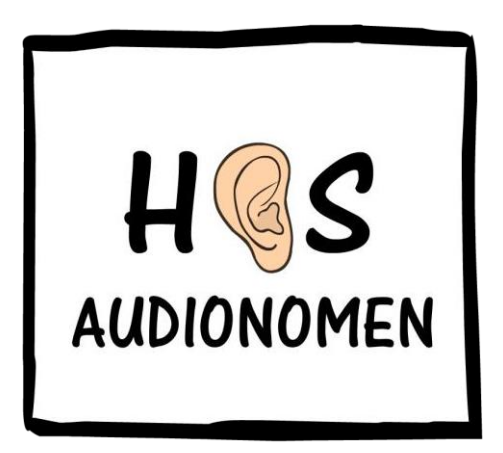

Erik Nästesjö Todd hosaudionomen.com